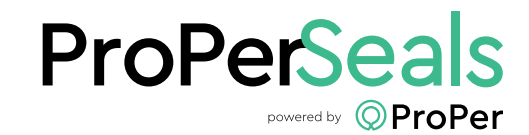

# Consumer Guidelines

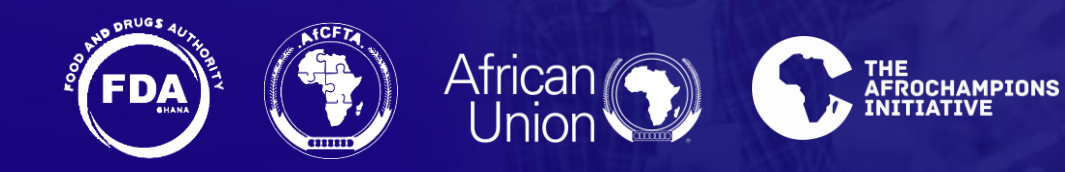

## **The ProPer Q4Model**

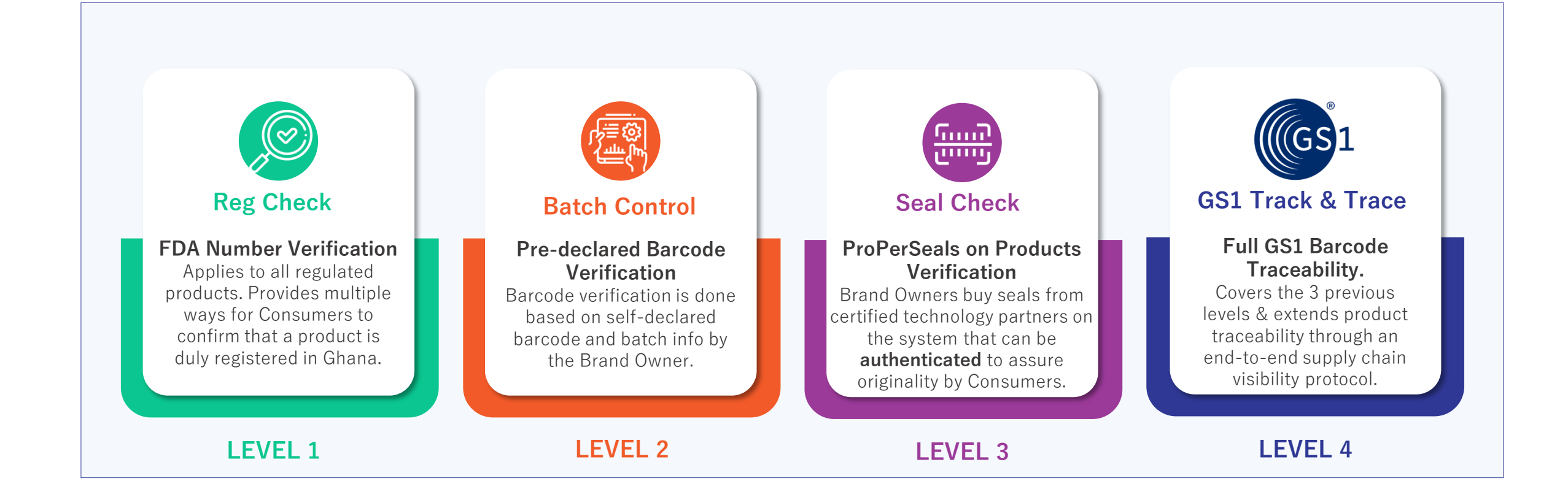

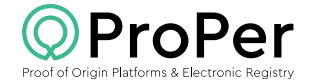

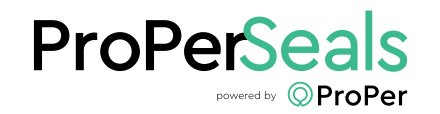

Product Verification (FDA Number)

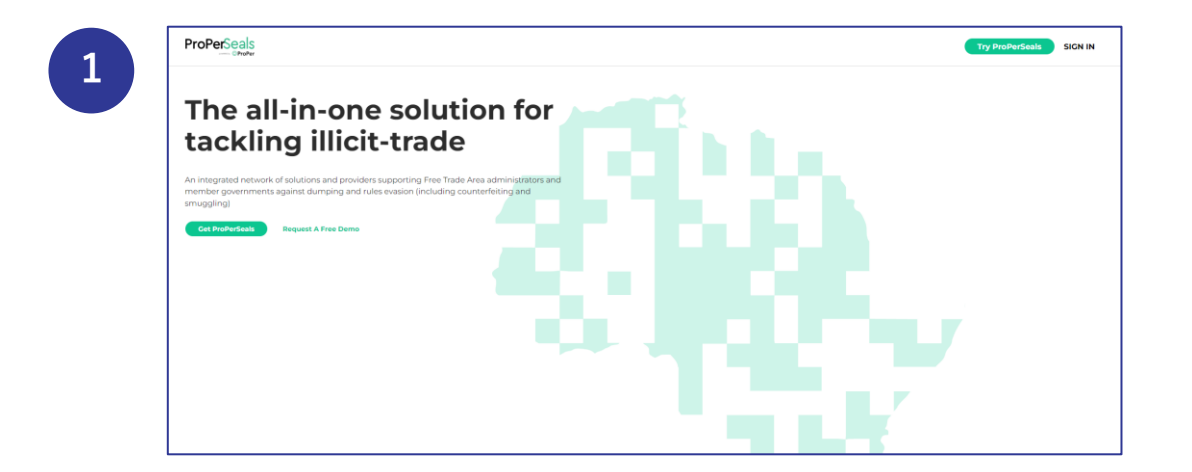

<page-header>

Visit <a href="https://properseals.org/">https://properseals.org/</a>

Click the **Try ProPerSeals** button at the top right corner to gain access to log in

Click the **Dropdown Icon** by **Login** button at the top right corner to select a **Market** 

#### Always remember to select a Market before logging in

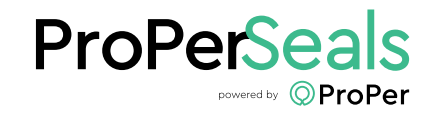

Product Verification (FDA Number)

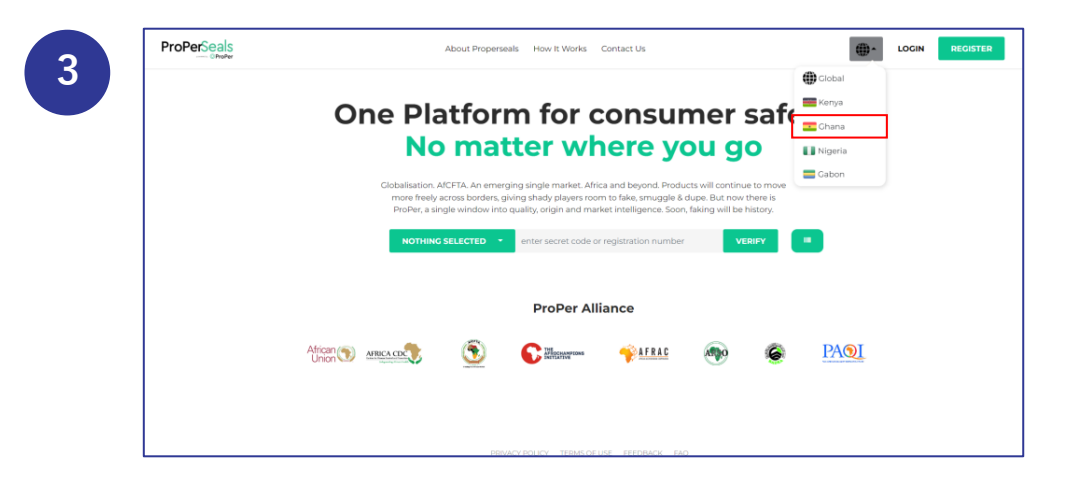

Consumers/end-users select **Ghana** if they are based in Ghana, or any other Market based on their main country of residence from the dropdown list

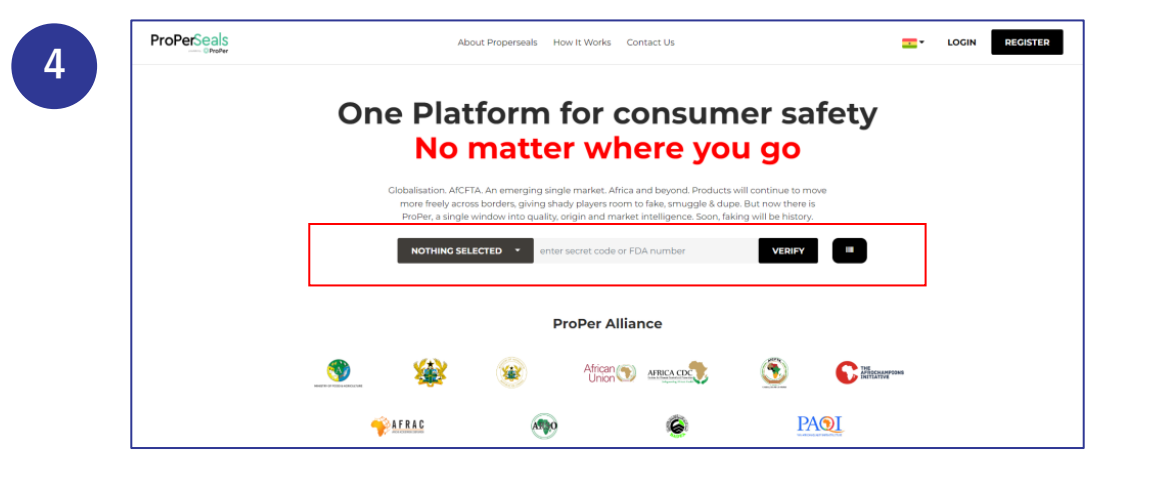

#### The Ghana Market is displayed

Consumers/End-Users can verify products using its **FDA Number** here without having to log in

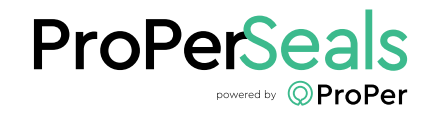

Product Verification (FDA Number)

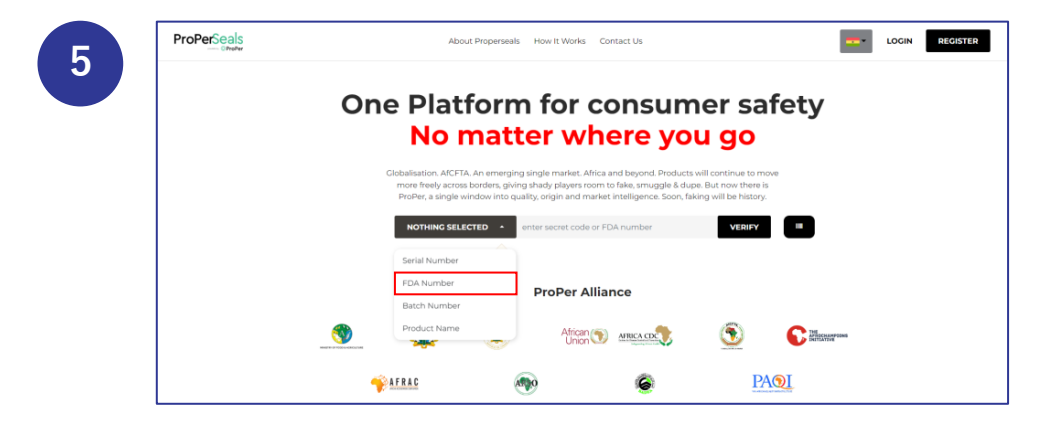

Consumers/End-Users click on the dropdown and select **FDA Number** from the list.

Enter the product's FDA Number and click Verify

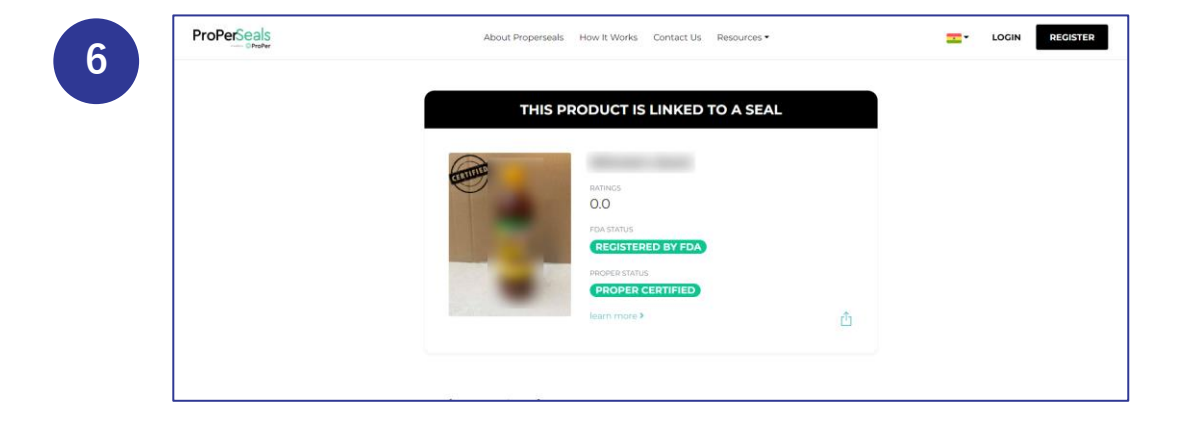

A prompt pops up showing the product's registration status

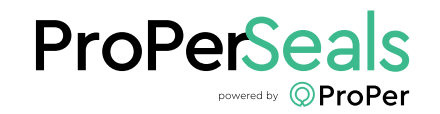

#### Product Verification (Batch Number)

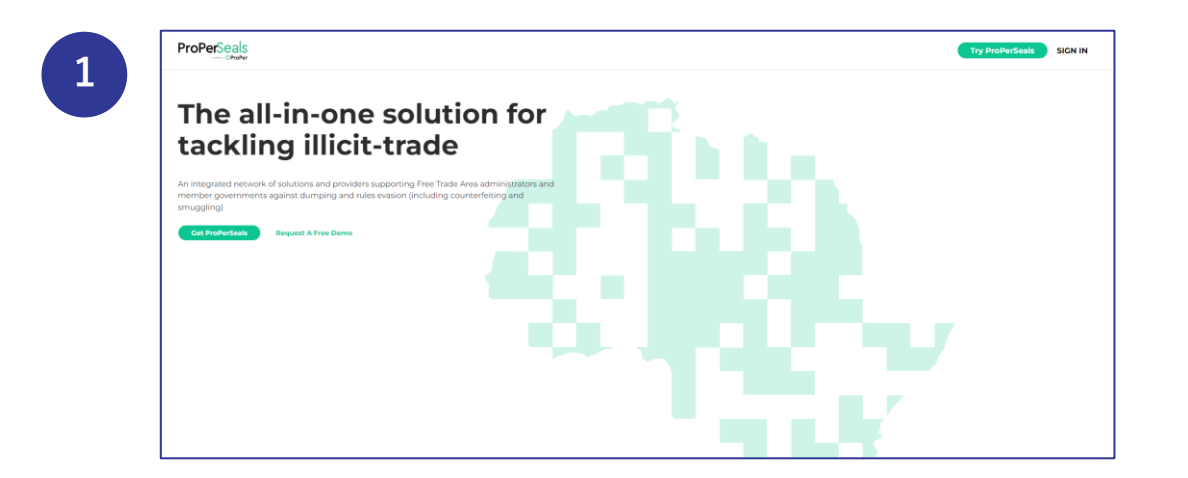

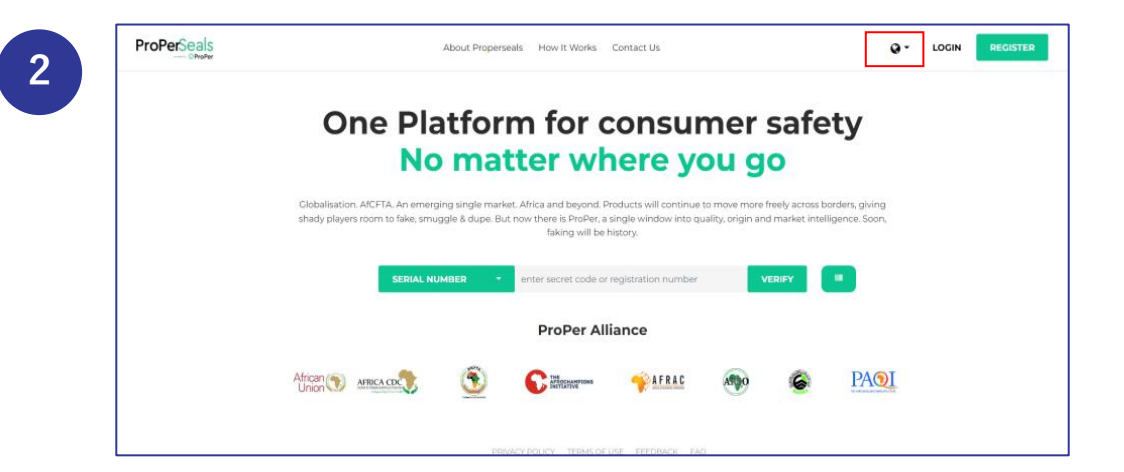

Visit <a href="https://properseals.org/">https://properseals.org/</a>

Click the **Try ProPerSeals** button at the top right corner to gain access to log in

Click the **Dropdown Icon** by **Login** button at the top right corner to select a **Market** 

#### Always remember to select a Market before logging in

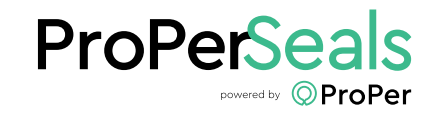

Product Verification (Batch Number)

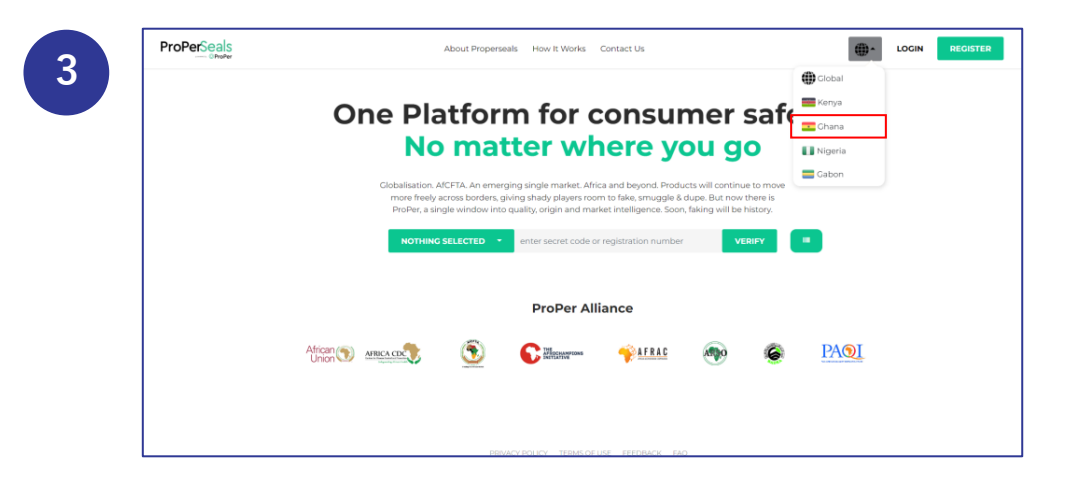

Consumers/end-users select **Ghana** if they are based in Ghana, or any other Market based on their main country of residence from the dropdown list

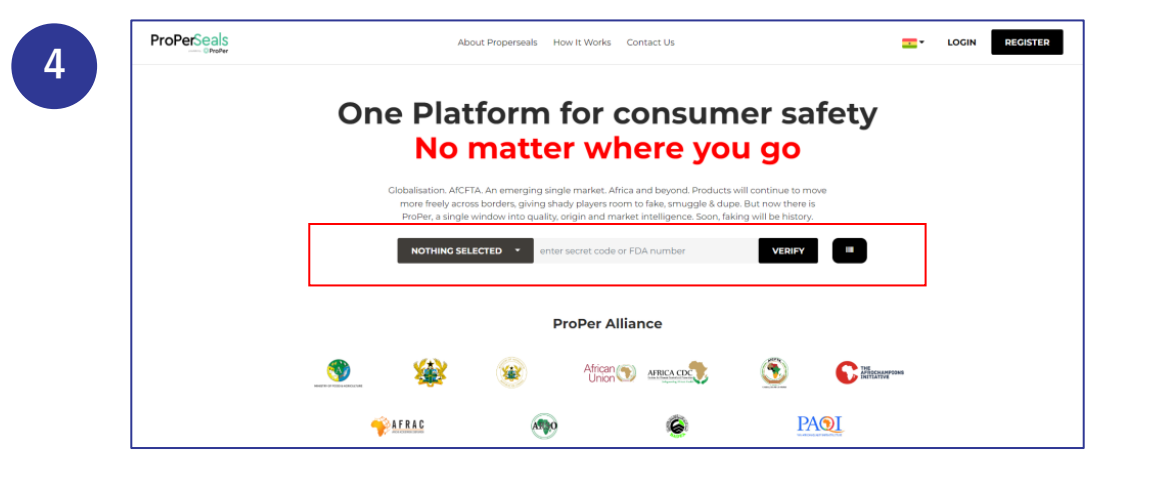

#### The Ghana Market is displayed

You can now verify a product using its **Batch Number** here without having to log in

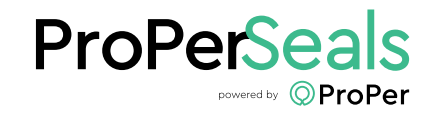

Product Verification (Batch Number)

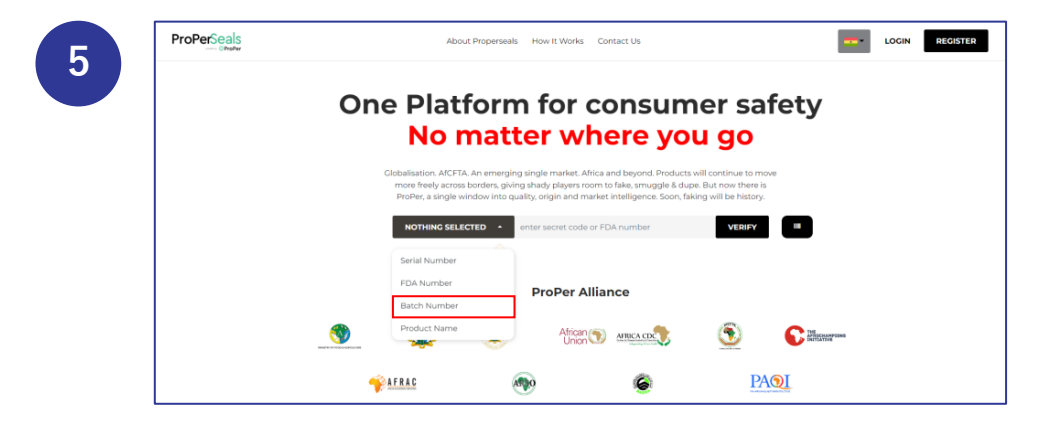

Click on the dropdown and select **Batch Number** from the list

Enter the product's Batch Number and click **Verify** 

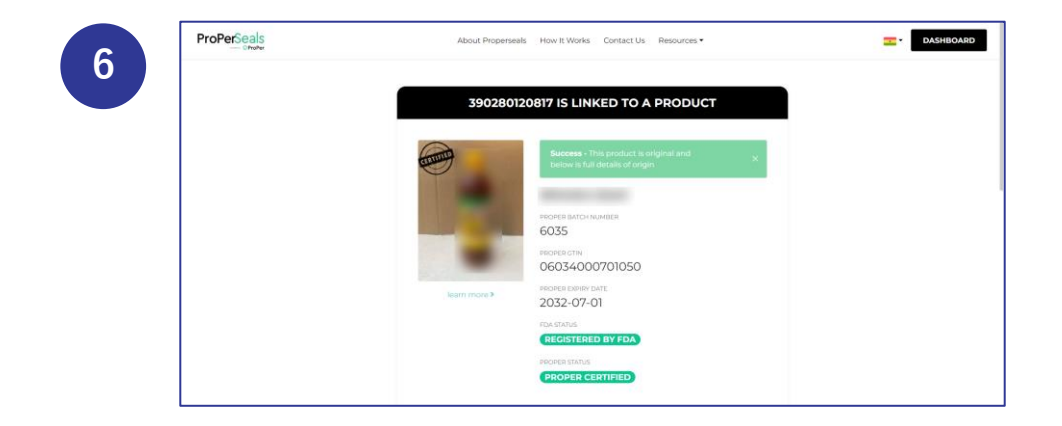

A **Success** prompt pops up showing the product's details such as its expiry date

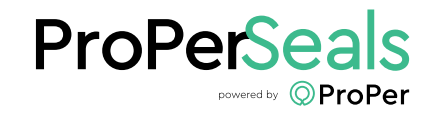

Product Verification (Serial Number)

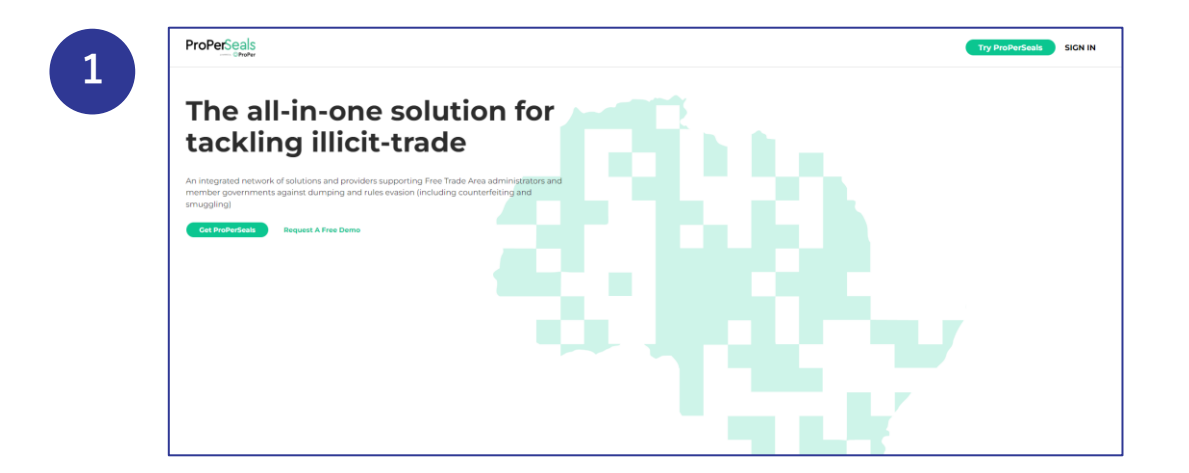

<page-header>

Visit <a href="https://properseals.org/">https://properseals.org/</a>

Click the **Try ProPerSeals** button at the top right corner to gain access to log in

Click the **Dropdown Icon** by **Login** button at the top right corner to select a **Market** 

#### Always remember to select a Market before logging in

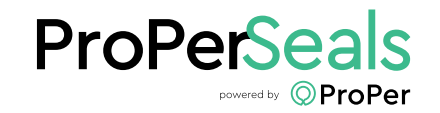

Product Verification (Serial Number)

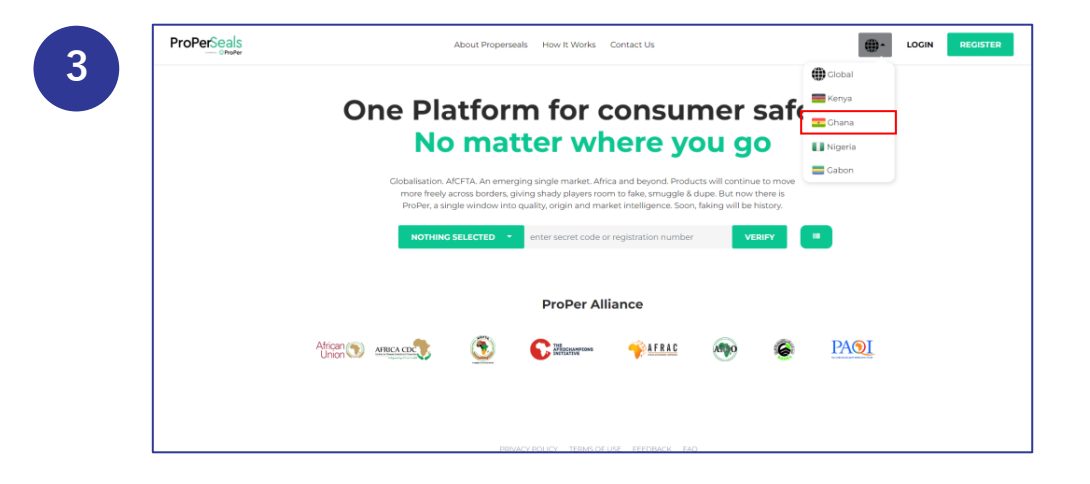

Consumers/end-users select **Ghana** if they are based in Ghana, or any other Market based on their main country of residence from the dropdown list

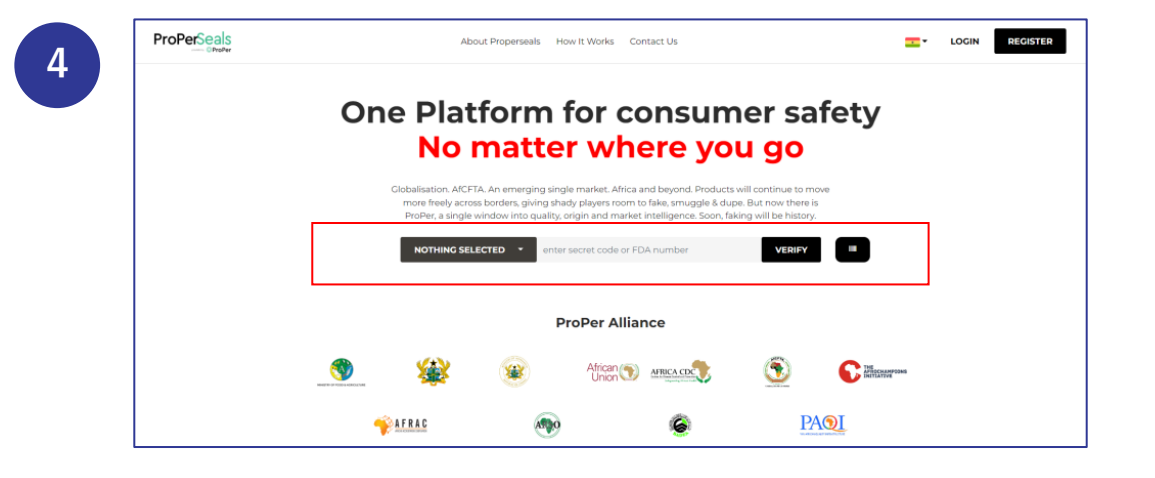

#### The Ghana Market is displayed

You can now verify a product using its **Serial Number** here without having to log in

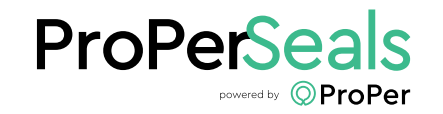

Product Verification (Serial Number)

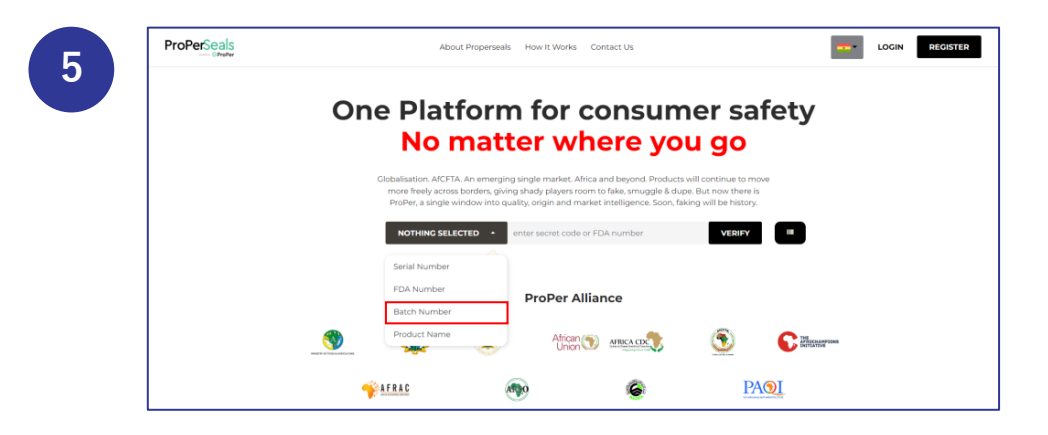

Click on the dropdown and select **Serial Number** from the list

Enter the product's Serial Number and click **Verify** 

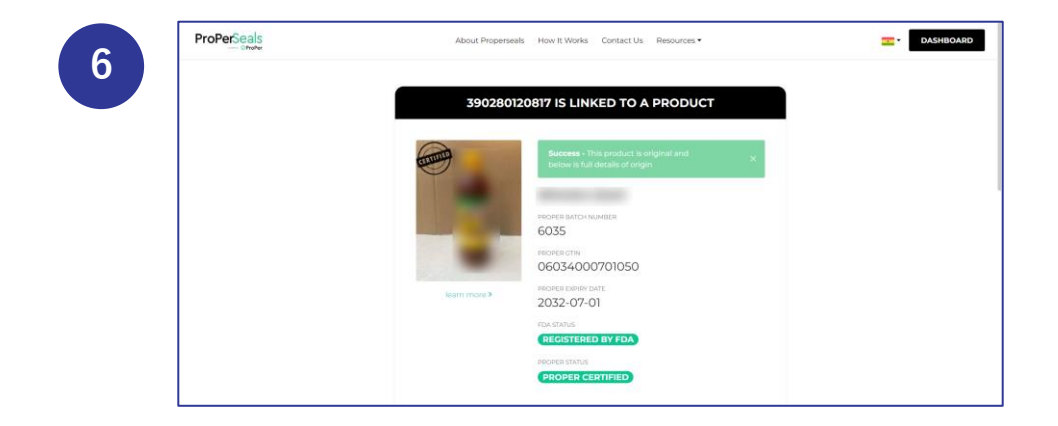

A success prompt pops up showing the product's certification status

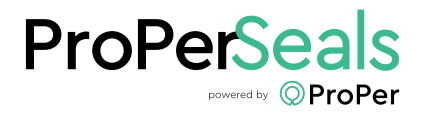

Consumer Registration

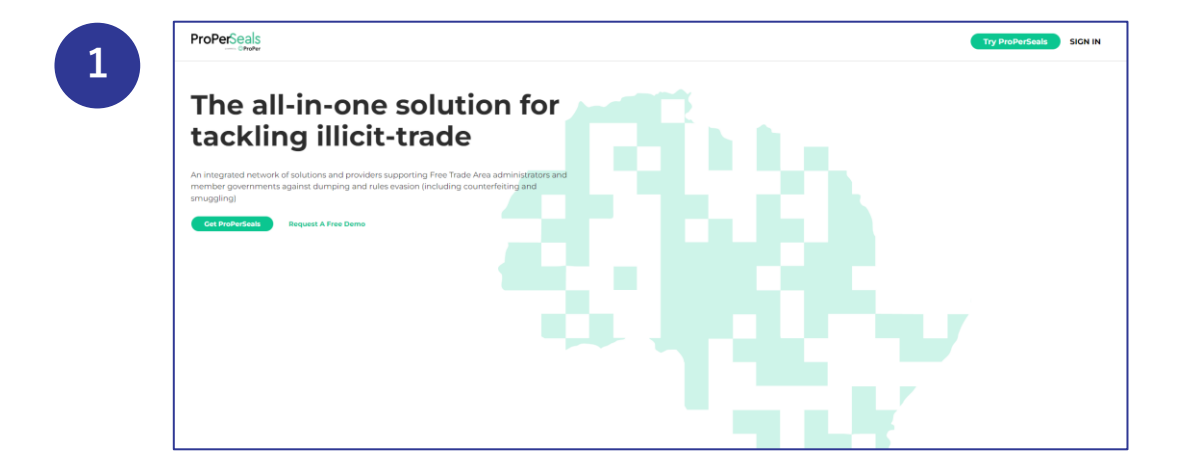

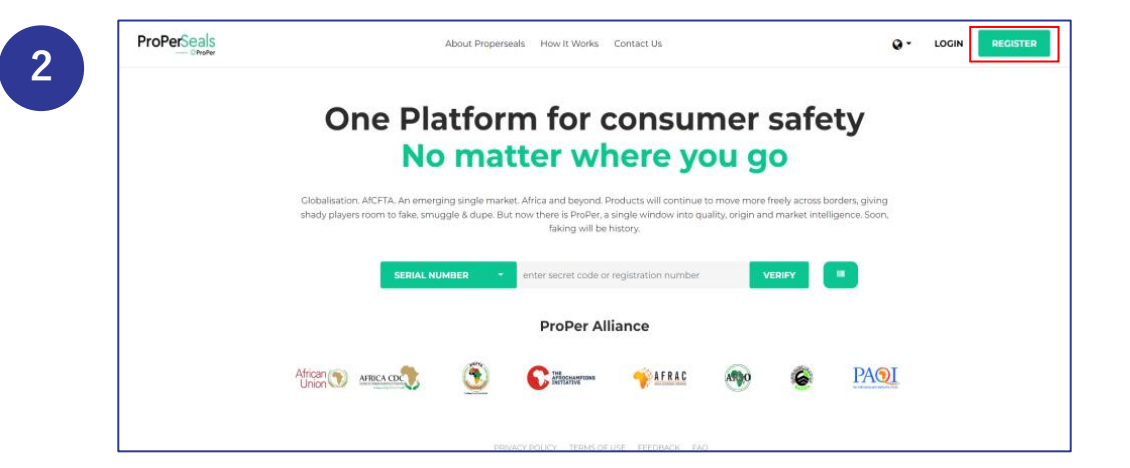

Visit <a href="https://properseals.org/">https://properseals.org/</a>

Click the **Try ProPerSeals** button at the top right corner to gain access to log in

Click the **Register** button at the top right corner to start your registration as a Consumer

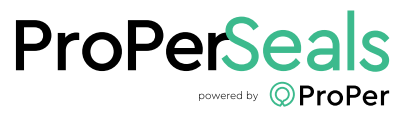

Consumer Registration

3

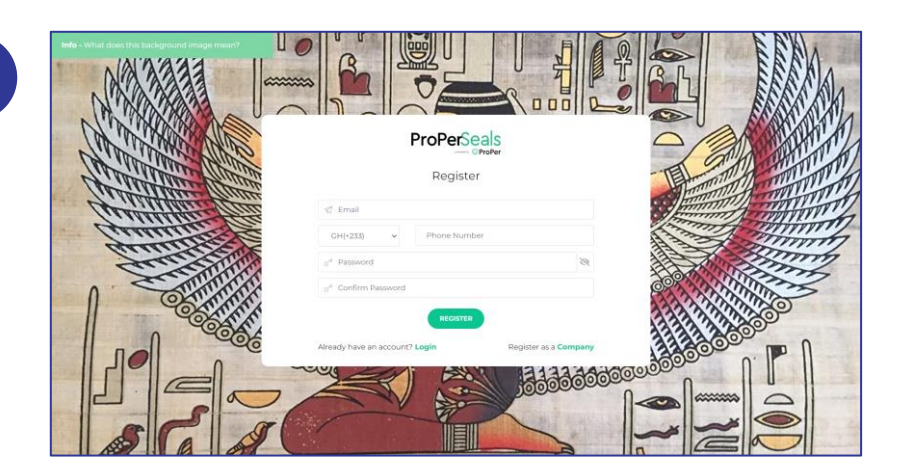

Fill in your Consumer details and click **Register** to complete registration process and get logged in automatically

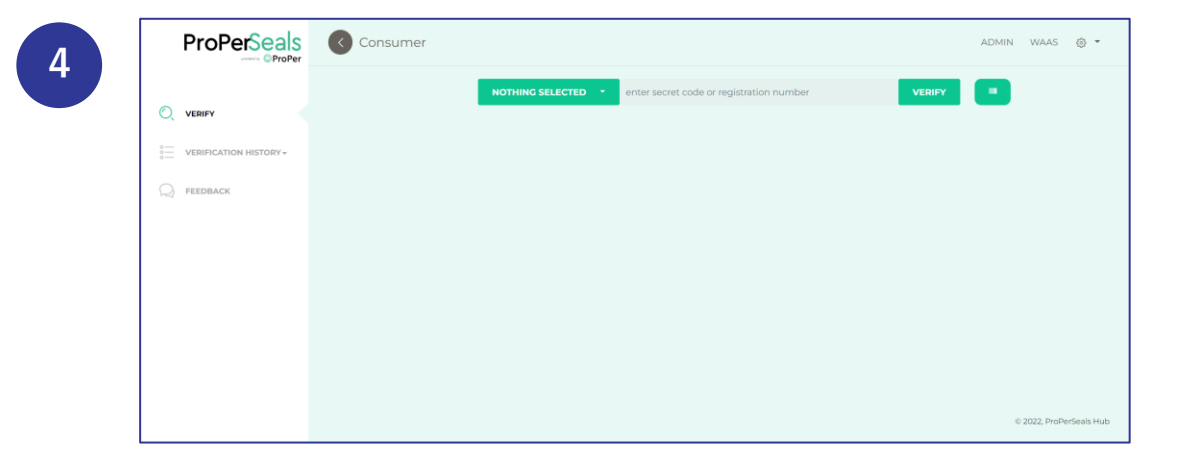

Upon log in, you shall have a view of a dashboard with the following menu to your left:

- Verify
- Verification History
- Feedback

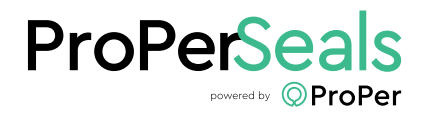

Login and Dashboard

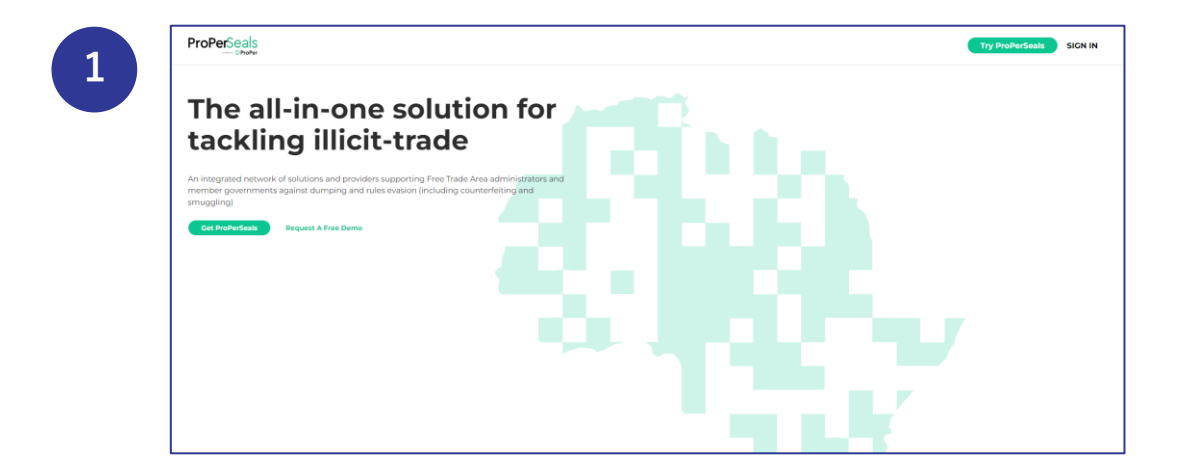

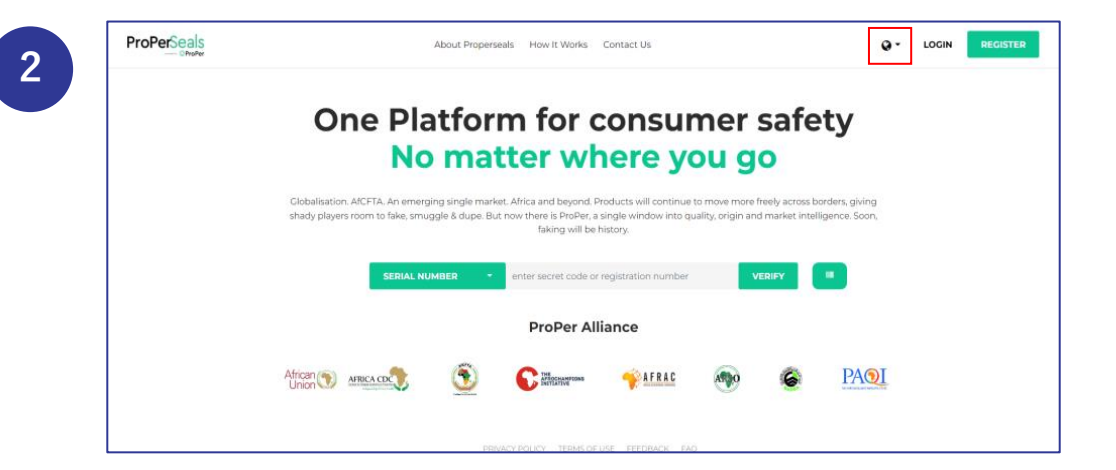

Visit <a href="https://properseals.org/">https://properseals.org/</a>

Click the **Try ProPerSeals** button at the top right corner to gain access to log in

Click the **Dropdown Icon** by **Login** button at the top right corner to select a **Market** 

Always remember to select a Market before logging in

Click Login to continue

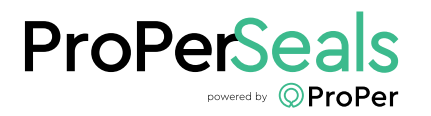

Login and Dashboard

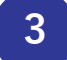

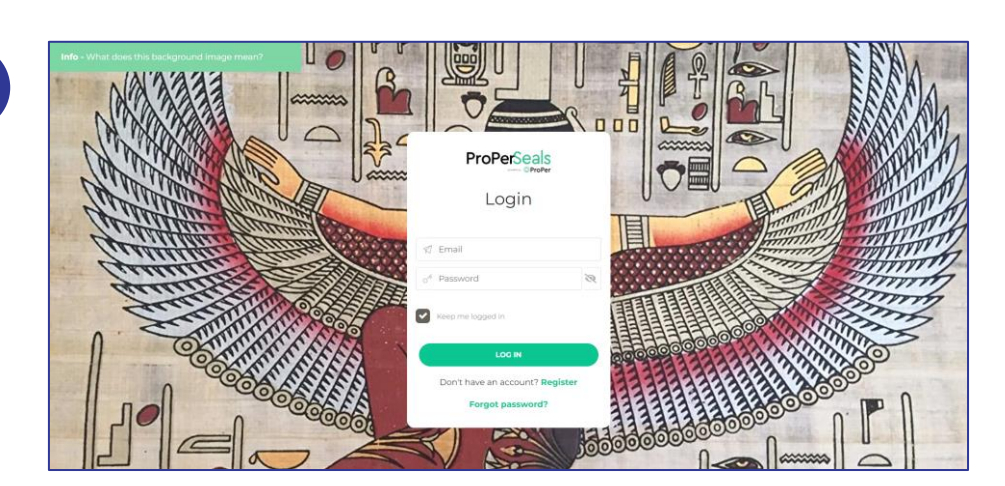

Fill in your Consumer details and click **Log In** to log into your account

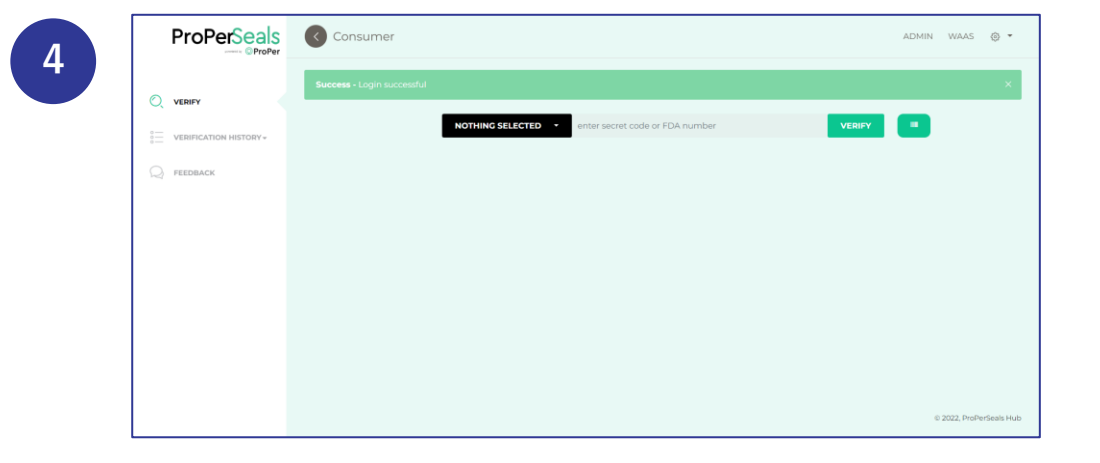

Upon log in, you shall have a view of a dashboard with the following menu to your left:

- Verify
- Verification History
- Feedback

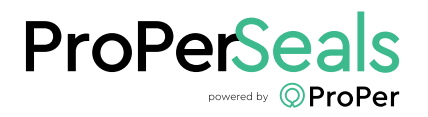

Login and Dashboard

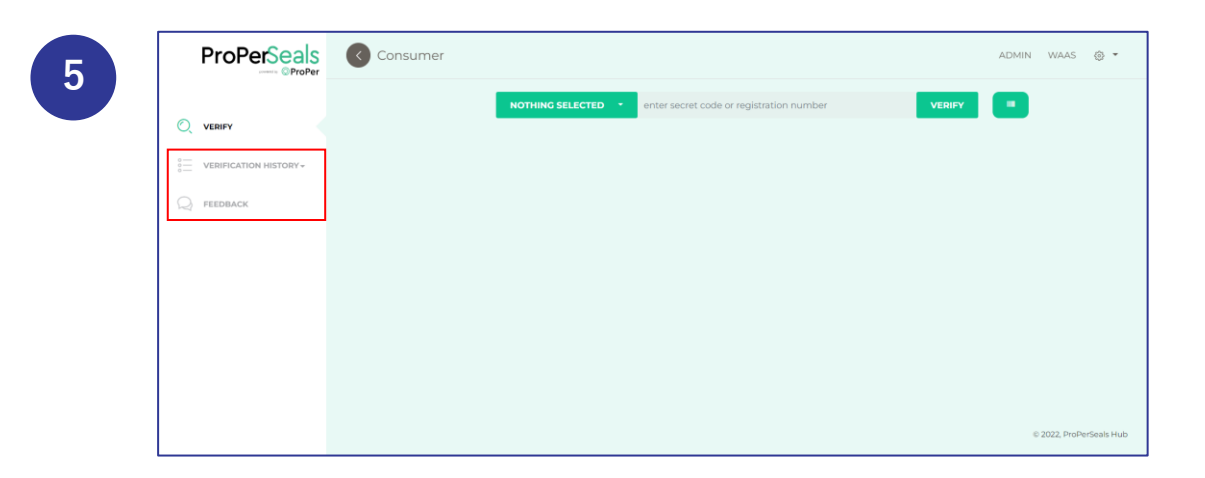

You can now check your **Verification History** after verifying a product and leave **Feedbacks** here

You can also **Rate** and **Review** products after verification when logged in

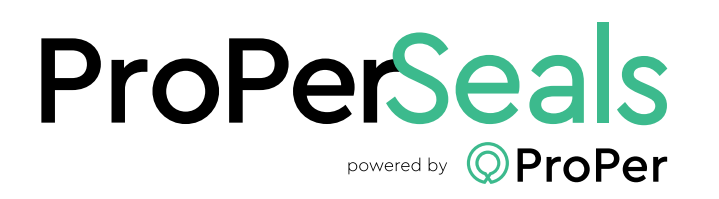

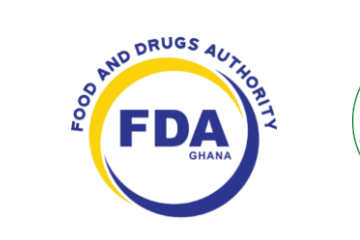

AICETA

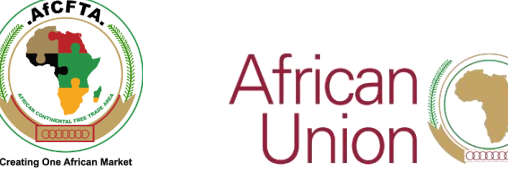

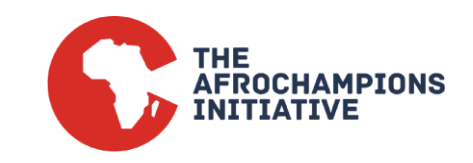